# Implantação do AnyConnect Web Security por meio do ASA

#### Contents

Introduction Prerequisites Requirements Componentes Utilizados Informações de Apoio Configurar Implantação do Anyconnect WebSecurity por meio do ASA Verificar Atualizar/rebaixar versão do Anyconnect Troubleshoot

#### Introduction

Este documento descreve a implantação do módulo de segurança da Web do AnyConnect para VPN baseada em cliente terminando em Cisco Adaptive Security Appliances (ASA).

## Prerequisites

#### Requirements

Não existem requisitos específicos para este documento.

#### **Componentes Utilizados**

Este documento não se restringe a versões de software e hardware específicas.

The information in this document was created from the devices in a specific lab environment. All of the devices used in this document started with a cleared (default) configuration. If your network is live, make sure that you understand the potential impact of any command.

## Informações de Apoio

Carregue a imagem do Anyconnect (recomendável v4.1+) no ASA

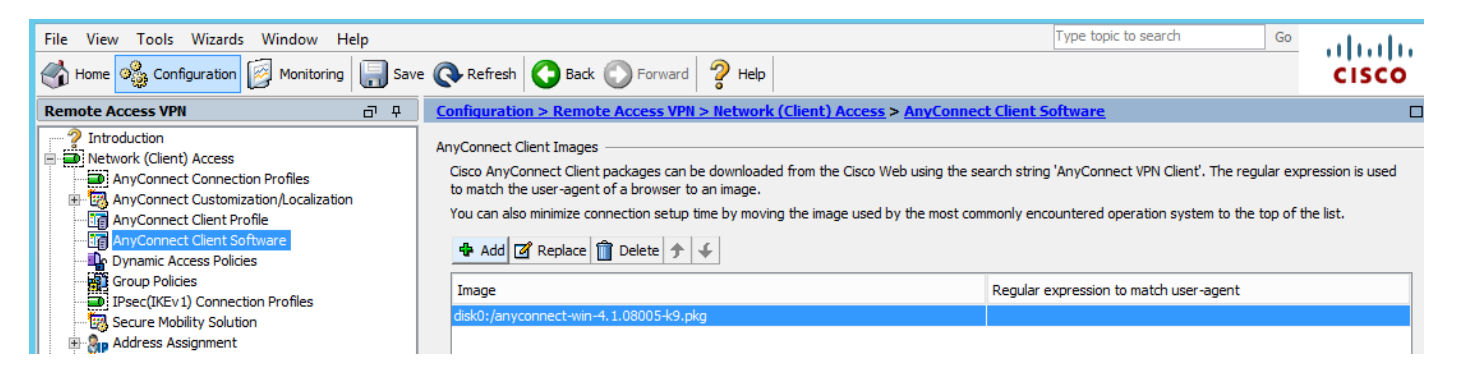

Ative o perfil de VPN no ASA, como mostrado na imagem

| File View Tools Wizards Window Hel                                                                                                    | р              |                                                                                                    |                                                                                                    |                                                                                                    |                                                                                                    | Type topic to search                                                                                | Go                                      | ahaha  |
|----------------------------------------------------------------------------------------------------|----------------|----------------------------------------------------------------------------------------------------|----------------------------------------------------------------------------------------------------|----------------------------------------------------------------------------------------------------|----------------------------------------------------------------------------------------------------|----------------------------------------------------------------------------------------------------|-----------------------------------------|--------|
| 🚮 Home 🦓 Configuration 🔯 Monitoring                                                                                                    | 🔚 Save         | e 💽 Refresh 🤇                                                                                                    | Back O Forward                                                                                                    | 2 Help                                                                                                    |                                                                                                    |                                                                                                    |                                         | cisco  |
| Remote Access VPN                                                                                                    | <del>م</del> م | Configuration >                                                                                                    | Remote Access VPN >                                                                                                    | Network (Client) A                                                                                                    | ccess > AnyConnec                                                                                                    | t Connection Profiles                                                                               |                                         |        |
| Introduction Network (Client) Access Network (Client) Access AnyConnect Connection Profiles AnyConnect Client Software AnyConnect Client Software Organic Access Policies Frequencies Composition Clientess SSL VPN Access Clientess SSL VPN Access Connection Profiles Clientess SSL VPN Access Connection Profiles Clientess SSL VPN Access Connection Profiles Clientess SSL VPN Access Connection Profiles Clientess SSL VPN Access Connection Profiles Clientess SSL VPN Access Connection Profiles Clientess SSL VPN Access Connection Profiles Content Content Advanced Clientess Code Signer Content Cache Content Cache Content Cache Content Rewrite Content Cache Content Cache Content Cache Content Cache Content Cache Content Cache Content Cache Content Cache Content Rewrite Content Cache Content Cache Conte | <              | The security app<br>end-user adminis<br>Security (DTLS) 1<br>Access Interfaces<br>Enable Cisco<br>SL access must<br>Interface<br>outside<br>inside<br>Bypass inter<br>Access lists from<br>Login Page Setting<br>Allow user to<br>Shutdown pro<br>Connection Profiles<br>Connection profiles<br>Connection profiles | iliance automatically depic<br>trative rights. The Cisco<br>tunneling options.<br>AnyConnect VPN Client a<br>be enabled if you allow A<br>SSL Access<br>Allow Access<br>face access lists for inbou<br>group policy and user po<br>o select connection profile<br>ortal login page. | access on the interface<br>access on the interface<br>and UPN connect dient to be<br>Enable DTLS<br>Enable DTLS<br>and VPN sessions<br>and VPN sessions<br>and vPN sessions<br>and vPN | ect VPN Client to remot<br>supports IPsec (IKEv2<br>s selected in the table I<br>launched from a brows<br>IPsec (IKEv2) Acco<br>Allow Access | e users upon connection. The initia<br>below<br>ser (Web Launch) .<br>ess<br>Enable Client Services | I dient deployment<br>Datagram Transpor | tLayer |
| Firewall                                                                                                    |                | Name                                                                                                    | SSI Enabled                                                                                                    | IPsec Enabled                                                                                                    | Aliases                                                                                                    | Authentication Method                                                                               | Group Policy                            |        |
| Remote Access VPN                                                                                                    |                | DefaultRAGroup                                                                                                    |                                                                                                    |                                                                                                    | Alidada                                                                                                    | AAA(LOCAL)                                                                                          | DfltGrpPolicy                           | /      |
| Site-to-Site VPN                                                                                                    |                | DefaultWEBVP                                                                                                    |                                                                                                    | ✓                                                                                                    |                                                                                                    | AAA(LOCAL)                                                                                          | DfltGrpPolicy                           |        |
| Device Management                                                                                                    |                | <                                                                                                    |                                                                                                    |                                                                                                    | Ш                                                                                                    |                                                                                                    |                                         | >      |
|                                                                                                    | »              |                                                                                                    |                                                                                                    |                                                                                                    | Apply Res                                                                                                    | set                                                                                                 |                                         |        |

## Configurar

#### Implantação do Anyconnect WebSecurity por meio do ASA

As etapas envolvidas na configuração são:

- Configurar perfil do cliente do Anyconnect Websecurity
- Editar política de grupo do Anyconnect VPN
- Definir exclusão de divisão para Web Security e selecionar o módulo de cliente Web Security de download
- Edite a política de grupo do Anyconnect VPN e selecione o perfil do cliente Web Security

Etapa 1. Configurando o perfil do Cliente do Anyconnect Websecurity

Navegue até Configuração >Remover VPN de Acesso >Acesso de Rede (Cliente) >Perfil do Cliente Anyconnect, clique em **Note**: O nome do perfil é codificado no lado do cliente, portanto, independentemente do nome configurado, o ASA sempre envia **Websecurity\_serviceprofile.wso** para o cliente.

Note: Este é um perfil padrão sem chave de licença de autenticação.

| File View Tools Wizards Window Help                                                                                                    |                                                                                                    |                                                                                                    | Туре                                                                                                    |
|----------------------------------------------------------------------------------------------------|----------------------------------------------------------------------------------------------------|----------------------------------------------------------------------------------------------------|----------------------------------------------------------------------------------------------------|
| Home 🍇 Configuration 🔯 Monitoring 🗐 Sav                                                                                                    | e 💽 Refresh 🚺 Back 🔘                                                                                                    | Forward 🦻 Help                                                                                                    |                                                                                                    |
| Remote Access VPN 🗗 🖓                                                                                                    | Configuration > Remote Acc                                                                                                 | cess VPN > Network (Client) Access > AnyConnect Client Pr                                                                                                    | <u>ofile</u>                                                                                                    |
| Introduction     Network (Client) Access     AnyConnect Connection Profiles     AnyConnect Customization/Localization     AnyConnect Client Profile     AnyConnect Client Software     Dynamic Access Policies     Group Policies     Dynamic Access Policies     Dynamic Access | This panel is used to manage A<br>'Add' button to add a new prof<br>The profile Usage field is introc<br>Add 2 Edit Change | AnyConnect Client Profiles and perform group assignment for AnyCor<br>file. Pressing the Import or Export button is for upload and download<br>duced with the Secure Mobility Solution. This field contains different p<br>e Group Policy 1 Delete 1 Import 4 Export 3 Validate | nect version 2.5 or later.You can select a profile to<br>of client profiles between local machine and device.<br>rofile usage in AnyConnect version 3.0 and later. |
| Secure Mobility Solution                                                                                                    | Profile Name                                                                                                    | Profile Usage                                                                                                    | Group Policy                                                                                                    |
| Address Assignment     Address Assignment     Address Assignment     Address Assignment     Address Assignment     Address Assignment     Address Assignment     Address Assignment     Address Assignment     Address Assignment     Detricate Management     Language Localization     Detricate Management     Detricate Management     Detricate Management     Address Assignment     Address Assignment     Address Assignment     Address Assignment     Address Assignment     Address Assignment     Address Assignment     Address Assignment     Address Assignment     Address Assignment     Address Assignment     Address Assignment     Address Assignment     Address Assignment                                                                                                    | Profile Name<br>Profile Usage<br>Enter a device<br>automatically o<br>Profile Location                                     | Add AnyConnect Client Profile         demo          Web Security Service Profile         veb Security Service Profile         e file path for an xml file, ie. disk0:/ac_profile. The file will be created if it does not exist.         n         disk0:/demo.wsp              | X<br>Browse Flash<br>Upload                                                                                                    |
| Device Setup     Device Setup     Firewall     Remote Access VPN                                                                                                    | Group Policy                                                                                                    | <ul> <li><ul> <li><ul> <li><ul></ul></li></ul></li></ul></li></ul>                                                                                                    |                                                                                                    |
| Site-to-Site VPN                                                                                                    |                                                                                                    | OK Cancel Help                                                                                                    |                                                                                                    |

Etapa 2. Edite o perfil recém-criado para adicionar a chave de licença de autenticação e personalize a configuração.

| File Many Tarda Manuda M                                                                                                    | <b>E</b>                                                                                                    | AnvC                                                                                                    | Connect Client Profil                                                                                                    | e Editor - demo                                          |                  |                                       |                     |             | ×     |
|----------------------------------------------------------------------------------------------------|----------------------------------------------------------------------------------------------------|----------------------------------------------------------------------------------------------------|----------------------------------------------------------------------------------------------------|----------------------------------------------------------|------------------|---------------------------------------|---------------------|-------------|-------|
| File View Tools Wizards W                                                                                                    |                                                                                                    | ,, <b>.</b>                                                                                                    |                                                                                                    |                                                          |                  |                                       |                     |             |       |
| Home 🔅 Configuration                                                                                                    | Profile: demo                                                                                                    |                                                                                                    |                                                                                                    |                                                          |                  |                                       |                     |             | About |
| Remote Access VPN                                                                                                    | Web Security<br>Scanning Proxy<br>Exceptions                                                                                                    | Scanning Proxy                                                                                                    |                                                                                                    |                                                          |                  |                                       |                     |             |       |
| AnyConnect Connection P<br>AnyConnect Customization<br>AnyConnect Client Profile                                                                                                    | Authentication                                                                                                    | Scanning Proxy list is currently up-                                                                                                    | to-date.                                                                                                    | M H                                                      |                  | 1                                     |                     |             | _     |
| AnyConnect Client Softwa                                                                                                    |                                                                                                    | Scanning Proxy                                                                                                    | Host Name                                                                                                    | Plain Port S                                             | SSL Port         | Display/Hide                          |                     | Display     |       |
| Group Policies                                                                                                    |                                                                                                    |                                                                                                    | 108.171.128.156                                                                                                    | 8080 4                                                   | 43               | Display                               | _ ^ _               | Hide        |       |
| IPsec(IKEv1) Connection F                                                                                                    |                                                                                                    | France                                                                                                    | 108.1/1.129.156                                                                                                    | 8080 4                                                   | 43               | Display                               |                     |             | _     |
|                                                                                                    |                                                                                                    | Denmark                                                                                                    | 80.254.154.66                                                                                                    | 8080 4                                                   | 43               | Display                               | -   L               | Display All |       |
| 🕀 🦣 Address Assignment                                                                                                    |                                                                                                    | Switzerland                                                                                                    | 80.254.155.66                                                                                                    | 8080 4                                                   | 43               | Display                               |                     |             |       |
| Advanced                                                                                                    |                                                                                                    | South Africa                                                                                                    | 196.26.220.66                                                                                                    | 8080 4                                                   | 43               | Display                               | ~                   |             |       |
| AAA/Local Users                                                                                                    |                                                                                                    | <                                                                                                    |                                                                                                    |                                                          |                  |                                       | >                   |             |       |
| Host Scan Image                                                                                                    |                                                                                                    |                                                                                                    |                                                                                                    |                                                          |                  |                                       |                     |             |       |
| E 🔒 Secure Desktop Manager                                                                                                    |                                                                                                    | Default Scanning Proxy                                                                                                    |                                                                                                    |                                                          |                  |                                       |                     |             |       |
| Certificate Management                                                                                                    |                                                                                                    | India                                                                                                    | v                                                                                                    |                                                          |                  |                                       |                     |             |       |
|                                                                                                    |                                                                                                    |                                                                                                    |                                                                                                    |                                                          |                  |                                       |                     |             |       |
| PHCP Server                                                                                                    |                                                                                                    | Traffic Listen Port                                                                                                    |                                                                                                    |                                                          |                  |                                       |                     |             |       |
| DNS DNS                                                                                                    |                                                                                                    | Ad                                                                                                    | d                                                                                                    |                                                          |                  |                                       |                     |             |       |
| ⊞ 📆 Advanced                                                                                                    |                                                                                                    | 80                                                                                                    | te                                                                                                    |                                                          |                  |                                       |                     |             |       |
|                                                                                                    |                                                                                                    | 8080                                                                                                    | ice -                                                                                                    |                                                          |                  |                                       |                     |             |       |
|                                                                                                    |                                                                                                    | 3128                                                                                                    |                                                                                                    |                                                          |                  |                                       |                     |             |       |
| A                                                                                                    |                                                                                                    | 443                                                                                                    |                                                                                                    |                                                          |                  |                                       |                     |             |       |
| Device Setup                                                                                                    |                                                                                                    |                                                                                                    |                                                                                                    |                                                          |                  |                                       |                     |             |       |
| Erewall                                                                                                    |                                                                                                    |                                                                                                    |                                                                                                    |                                                          |                  |                                       |                     |             |       |
| i i cwai                                                                                                    |                                                                                                    |                                                                                                    |                                                                                                    |                                                          |                  |                                       |                     |             |       |
| Remote Access VPN                                                                                                    |                                                                                                    |                                                                                                    |                                                                                                    |                                                          |                  |                                       |                     |             |       |
|                                                                                                    |                                                                                                    |                                                                                                    |                                                                                                    |                                                          |                  |                                       |                     |             |       |
| Site-to-Site VPN                                                                                                    |                                                                                                    |                                                                                                    |                                                                                                    |                                                          |                  |                                       |                     |             |       |
| Device Management                                                                                                    |                                                                                                    | <                                                                                                    |                                                                                                    | III                                                      |                  |                                       |                     |             | >     |
|                                                                                                    |                                                                                                    |                                                                                                    |                                                                                                    |                                                          |                  |                                       |                     |             |       |
|                                                                                                    |                                                                                                    |                                                                                                    | 01/ 0                                                                                                    | 11-h                                                     |                  |                                       |                     |             |       |
| Device configuration loaded successfu                                                                                                    |                                                                                                    |                                                                                                    | OK Cancel                                                                                                    | пер                                                      |                  |                                       |                     |             |       |
|                                                                                                    |                                                                                                    |                                                                                                    |                                                                                                    |                                                          |                  |                                       |                     |             |       |
|                                                                                                    |                                                                                                    |                                                                                                    |                                                                                                    |                                                          |                  |                                       |                     |             |       |
| <b>-</b>                                                                                                    |                                                                                                    |                                                                                                    |                                                                                                    |                                                          |                  |                                       |                     |             |       |
| u<br>File View Tools Wizards W                                                                                                    | <b>6</b>                                                                                                    | AnyC                                                                                                    | Connect Client Profil                                                                                                    | e Editor - demo                                          |                  |                                       |                     |             | x     |
| File View Tools Wizards W                                                                                                    |                                                                                                    | AnyC                                                                                                    | Connect Client Profil                                                                                                    | e Editor - demo                                          |                  |                                       |                     |             | ×     |
| File View Tools Wizards W                                                                                                    | Profile: demo                                                                                                    | AnyC                                                                                                    | Connect Client Profil                                                                                                    | e Editor - demo                                          |                  |                                       |                     |             | About |
| ile View Tools Wizards W                                                                                                    | Profile: demo                                                                                                    | Authentication                                                                                                    | Connect Client Profil                                                                                                    | e Editor - demo                                          |                  |                                       |                     |             | About |
| ile View Tools Wizards W<br>Home Sconfiguration<br>temote Access VPN<br>2 Introduction                                                                                                    | Profile: demo Web Security Security Security Security                                                                                                    | AnyC<br>Authentication                                                                                                    | Connect Client Profil                                                                                                    | e Editor - demo                                          |                  |                                       |                     |             | About |
| ile View Tools Wizards W<br>Home Sconfiguration<br>temote Access VPN<br>Introduction<br>Network (Client) Access                                                                                                    | Profile: demo Web Security Scanning Proxy Exceptions Preferences                                                                                                    | AnyC                                                                                                    | Connect Client Profil                                                                                                    | e Editor - demo                                          |                  |                                       |                     |             | About |
| ile View Tools Wizards W<br>home Sconfiguration<br>configuration<br>configuration                                                                                                    | Profile: demo Web Security Scanning Proxy Exceptions Preferences Kauthentication                                                                                                    | AnyC<br>Authentication                                                                                                    | Connect Client Profil                                                                                                    | e Editor - demo                                          | 15698            |                                       | **                  |             | About |
| ile View Tools Wizards W<br>Home Configuration<br>Remote Access VPN<br>Introduction<br>Network (Client) Access<br>AnyConnect Connection P<br>May Connect Customization<br>AnyConnect Customization                                                                                                    | Profile: demo Web Security Scanning Proxy Exceptions Proferences Authentication Advanced                                                                                                    | AnyC<br>Authentication<br>Proxy Authentication License Key                                                                                                    | Connect Client Profil                                                                                                    | e Editor - demo<br>6FF779CB758B69F84A                    | 45688            |                                       | **                  |             | About |
| ile View Tools Wizards W<br>Home Configuration<br>Remote Access VPN<br>Introduction<br>Network (Clent) Access<br>AnyConnect Connection P<br>AnyConnect Clent Profile<br>AnyConnect Clent Softwa                                                                                                    | Profile: demo Web Security Scanning Proxy Exceptions Preferences Advanced                                                                                                    | AnyC<br>Authentication<br>Proxy Authentication License Key<br>Service Password                                                                                                    | F90A686F69<br>websecurity                                                                                                    | e Editor - demo<br>6FF779CB758B69F84A                    | 15688            |                                       | **                  |             | About |
| ile View Tools Wizards W<br>Home Configuration<br>Remote Access VPN<br>Particle Access VPN<br>Network (Clent) Access<br>AnyConnect Connection P<br>AnyConnect Clent Profile<br>AnyConnect Clent Profile<br>AnyConnect Clent Softwa<br>AnyConnect Clent Softwa<br>Dynamic Access Policies                                                                                                    | Profile: demo Web Security Scanning Proxy Exceptions Preferences Advanced                                                                                                    | Authentication Proxy Authentication License Key Service Password                                                                                                    | F90A686F69<br>websecurity                                                                                                    | e Editor - demo<br>6FF779CB758B69F84A                    | 15688            |                                       | **                  |             | About |
| ile View Tools Wizards W<br>Home Configuration<br>Remote Access VPN<br>Introduction<br>Network (Clent) Access<br>AnyConnect Connection P<br>AnyConnect Clent Profile<br>AnyConnect Clent Profile<br>AnyConnect Clent Profile<br>AnyConnect Clent Softwa<br>AnyConnect Clent Softwa<br>AnyConnect Clent Softwa<br>AnyConnect Clent Softwa<br>AnyConnect Clent Softwa<br>AnyConnect Clent Softwa                                                                                                    | Profile: demo Web Security Scanning Proxy Exceptions Preferences Authentication Advanced                                                                                                    | AnyC<br>Authentication<br>Proxy Authentication License Key<br>Service Password                                                                                                    | P90A686F69<br>websecurity                                                                                                    | e Editor - demo<br>6FF779CB758B69F84A<br>Use Group Induc | A5688            |                                       | **                  |             | About |
| ile View Tools Wizards W<br>ile View Tools Wizards W<br>ile Configuration<br>Remote Access VPN<br>Introduction<br>AnyConnect Connection P<br>AnyConnect Clent Profile<br>AnyConnect Clent Profile<br>AnyConnect Clent Profile<br>AnyConnect Clent Profile<br>Coup Policies<br>IPsec(IKEV1) Connection F                                                                                                    | Profile: demo Web Security Scanning Proxy Exceptions Preferences Calculation Advanced                                                                                                    | AnyC<br>Authentication<br>Proxy Authentication License Key<br>Service Password                                                                                                    | F90A686F69<br>websecurity                                                                                                    | e Editor - demo<br>6FF779CB758B69F84A<br>Use Group Induc | A5688<br>de List |                                       | **                  |             | About |
| ile View Tools Wizards W<br>ile View Tools Wizards W<br>Configuration<br>Remote Access VPN<br>AnyConnect Connection P<br>AnyConnect Clent Profile<br>AnyConnect Clent Profile<br>AnyConnect Clent Profile<br>Dynamic Access Policies<br>PSC(IKEV1) Connection P<br>Secure Mobility Solution<br>PSC Secure Mobility Solution                                                                                                    | Profile: demo     Web Security     Web Security     Security     Exceptions     Preferences     Authentication     Advanced                                                                                                    | AnyC<br>Authentication<br>Proxy Authentication License Key<br>Service Password                                                                                                    | F90A686F69<br>websecurity                                                                                                    | e Editor - demo<br>6FF779CB758B69F84A<br>Use Group Induc | A5688<br>de List | v                                     | **<br>Add           |             | About |
| ile View Tools Wizards W Home Configuration Home Configuration Configuration Configura                                                                                                    | Profile: demo Web Security Scanning Proxy Exceptions Preferences Advanced                                                                                                    | AnyC Authentication Proxy Authentication License Key Service Password  Enable Enterprise Domains All Domains                                                                                                    | F90A686F69<br>websecurity                                                                                                    | e Editor - demo<br>6FF779CB758869F84A<br>Use Group Induc | A5688<br>de List |                                       | **<br>Add           |             | About |
| ile View Tools Wizards W<br>Home Configuration<br>Remote Access VPN<br>Introduction<br>AnyConnect Connection P<br>AnyConnect Clent Profile<br>AnyConnect Clent Softwa<br>Dynamic Access Policies<br>Group Policies<br>Group Policies<br>Group Policies<br>May Connect Clent Softwa<br>Dynamic Access Policies<br>Group Policies<br>May Advass Assignment<br>Advanced<br>Clentiess SL VPN Access                                                                                                    | Profile: demo Web Security Scanning Proxy Exceptions Proferences Advanced                                                                                                    | Authentication  Proxy Authentication License Key Service Password  Enable Enterprise Domains                                                                                                    | F90A686F69<br>websecurity                                                                                                    | e Editor - demo<br>6FF779CB758B69F84A<br>Use Group Induc | A5688<br>de List |                                       | **<br>Add<br>Delete |             | About |
| ile View Tools Wizards W<br>Home Configuration<br>Remote Access VPN<br>Introduction<br>AnyConnect Connection P<br>AnyConnect Client Profile<br>AnyConnect Client Profile<br>MaryConnect Client Softwa<br>Dynamic Access Policies<br>Group Policies<br>Psec(IKEv 1) Connection P<br>Secure Mobility Solution<br>Bary Advaced<br>Clientless SSL VPN Access<br>AAAALocal Users                                                                                                    | Profile: demo Web Security Scanning Proxy Exceptions Preferences Advanced                                                                                                    | Authentication  Proxy Authentication License Key Service Password  Enable Enterprise Domains  All Domains                                                                                                    | F90A686F69<br>websecurity                                                                                                    | e Editor - demo                                          | de List          |                                       | **<br>Add<br>Delete |             | About |
| ile View Tools Wizards W<br>Home Configuration<br>Remote Access VPN<br>Remote Access VPN<br>AnyConnect Connection P<br>AnyConnect Clent Profile<br>AnyConnect Clent Profile<br>AnyConnect Clent Profile<br>Comp Policies<br>IPsec(IVer) Connection F<br>Secure Mobility Solution<br>Page Advanced<br>Advanced<br>Advanced<br>Contentes SSL VPN Access<br>AAA,Local Users<br>AAA,Local Users<br>AnyConsect Clent                                                                                                    | Profile: demo Web Security Scanning Proxy Exceptions Preferences Advanced                                                                                                    | AnyC Authentication Proxy Authentication License Key Service Password     All Domains                                                                                                    | F90A686F69<br>websecurity                                                                                                    | e Editor - demo                                          | de List          |                                       | **<br>Add<br>Delete |             | About |
| ile View Tools Wizards W<br>Home Configuration<br>Remote Access VPN<br>Introduction<br>AnyConnect Connection P<br>AnyConnect Clent Profile<br>AnyConnect Clent Profile<br>AnyConnect Clent Profile<br>Group Policies<br>Frank Connect Clent Softwa<br>Dynamic Access Policies<br>Group Policies<br>Direct(VEV) Connection F<br>Secure Mobility Solution<br>Address Assignment<br>Address Assignment<br>Address SSL VPN Access<br>AAA,Local Users<br>AnA,Local Users<br>Anage                                                                                                    | Profile: demo Web Security Scanning Proxy Exceptions Preferences Advanced                                                                                                    | AnyC Authentication Proxy Authentication License Key Service Password    Enable Enterprise Domains    All Domains                                                                                                    | P90A686F69<br>websecurity                                                                                                    | e Editor - demo                                          | 45688<br>de List |                                       | **<br>Add<br>Delete |             | About |
| ile View Tools Wizards W<br>Home Configuration<br>Home Configuration<br>Introduction<br>Network (Clent) Access<br>AnyConnect Connection P<br>AnyConnect Clent Profile<br>AnyConnect Clent Profile<br>AnyConnect Clent Profile<br>Group Policies<br>Group Policies<br>Dynamic Access Policies<br>Group Policies<br>Dynamic Access Policies<br>Group Policies<br>Dynamic Access Policies<br>Group Policies<br>Dynamic Access Policies<br>Coup Policies<br>Dynamic Access Policies<br>Coup Policies<br>Dynamic Access Policies<br>Coup Policies<br>Coup Policies<br>Coup Policies<br>Dynamic Access Policies<br>Coup Collicies Assignment<br>Address Assignment<br>Address Assignment<br>Secure Desktop Manager<br>Cortificate Management<br>Cortificate Management<br>Cortificate Management<br>Configuration                                                                                                    | Profile: demo Web Security Scanning Proxy Exceptions Preferences Advanced                                                                                                    | Authentication  Proxy Authentication License Key Service Password  Enable Enterprise Domains  All Domains                                                                                                    | F90A686F69<br>websecurity                                                                                                    | e Editor - demo                                          | A5688<br>de List |                                       | ==<br>Add<br>Delete |             | About |
| ile View Tools Wizards W<br>Home Configuration<br>Remote Access VPN<br>Introduction<br>Network (Client) Access<br>AnyConnect Contention P<br>AnyConnect Customization<br>AnyConnect Client Softwa<br>AnyConnect Client Softwa<br>Dynamic Access Policies<br>Group Policies<br>Secure Mobility Solution<br>Advanced<br>Clientless SSL VPN Access<br>Advanced<br>Clientless SSL VPN Access<br>Clientless SSL VPN Access<br>Advanced<br>Clientless SSL VPN Access<br>Advanced<br>Clientless SSL VPN Access<br>Advanc                                                         | Profile: demo Web Security Scanning Proxy Exceptions Preferences Advanced                                                                                                    | Authentication  Proxy Authentication License Key Service Password  Enable Enterprise Domains  All Domains                                                                                                    | F90A686F69<br>websecurity                                                                                                    | e Editor - demo                                          | A5688<br>de List |                                       | **<br>Add<br>Delete |             | About |
| ile View Tools Wizards W<br>Home Configuration<br>Exempted Access VPN<br>Introduction<br>AnyConnect Connection P<br>AnyConnect Customization<br>AnyConnect Clent Profile<br>AnyConnect Clent Profile<br>AnyConnect Clent Softwa<br>Dynamic Access Policies<br>Group Policies<br>Dynamic Access Policies<br>Context Softwa<br>Advanced<br>Chentess SSL VPN Access<br>Advanced<br>Clentess SSL VPN Access<br>Advanced<br>Clenters SSL VPN Access<br>Advanced<br>Clenters SSL VPN Access<br>Advanced<br>Clenters SSL VPN Access<br>Advan                                             | Profile: demo Web Security Scanning Proxy Exceptions Proferences Advanced                                                                                                    | Authentication  Proxy Authentication License Key Service Password  Temperature Domains  All Domains                                                                                                    | F90A686F69<br>websecurity                                                                                                    | e Editor - demo                                          | A5688            |                                       | **<br>Add<br>Delete |             | About |
| ile View Tools Wizards W<br>Home Configuration<br>Emote Access VPN<br>Introduction<br>Metwork (Clent) Access<br>AnyConnect Connection P<br>AnyConnect Clent Profile<br>AnyConnect Clent Profile<br>AnyConnect Clent Softwa<br>Dynamic Access Policies<br>Group Policies<br>Dynamic Access Policies<br>Group Policies<br>Dynamic Access Policies<br>Connect Clent Softwa<br>Dynamic Access Policies<br>Connect Clent Softwa<br>Dynamic Access Policies<br>Connect Clent Softwa<br>Advaced<br>Clentiess SSL VPN Access<br>AAA/Local Users<br>AAA/Local Users<br>AAA/Local Users<br>Certificate Manager<br>Certificate Manager<br>Certificate Manager<br>Certificate Manager<br>Certificate Manager<br>Certificate Manager<br>Delcy Server<br>DNS                                                                                                    | Frederences                                                                                                    | Authentication  Proxy Authentication License Key Service Password  Enable Enterprise Domains  All Domains  Communication  Communication  Comm | F90A686F69<br>websecurity<br>Add<br>Delete                                                                                     | e Editor - demo                                          | de List          |                                       | **<br>Add<br>Delete |             | About |
| ile View Tools Wizards W<br>Home Configuration<br>Remote Access VPN<br>Introduction<br>Network (Clent) Access<br>AnyConnect Connection P<br>AnyConnect Clent Profile<br>AnyConnect Clent Profile<br>AnyConnect Clent Profile<br>AnyConnect Clent Profile<br>AnyConnect Clent Profile<br>AnyConnect Clent Profile<br>AnyConnect Clent Profile<br>AnyConnect Clent Profile<br>Advanced<br>Clentes SSL VPN Access<br>AAA/Local Users<br>AAA/Local Users<br>AAA/Local Users<br>AAA/Local Users<br>AAA/Local Users<br>AAA/Local Users<br>AAA/Local Users<br>AAA/Local Users<br>AAA/Local Users<br>AAA/Local Users<br>Clentes SSL VPN Access<br>AAA/Local Users<br>AAA/Local Users<br>Clentes SSL VPN Access<br>AAA/Local Users<br>Clentes SSL VPN Access<br>AAA/Local Users<br>Clentes SSL VPN Access<br>AAA/Local Users<br>Clentes SSL VPN Access<br>AAA/Local Users<br>Clentes SSL VPN Access<br>AAA/Local Users<br>Clentes SSL VPN Access<br>AAA/Local Users<br>Clentes SSL VPN Access<br>AAA/Local Users<br>AAA/Local Users<br>AAA/Local Users<br>AAA/Local Users<br>AAA/Local Users<br>AAA/Local Users<br>AAA/Local Users<br>AAA/Local Users<br>AAA/Local Users<br>Clentes SSL VPN Access<br>AAA/Local Users<br>AAA/Local Users                                                   | Profile: demo Web Security Scanning Proxy Exceptions Preferences Advanced                                                                                                    | Authentication  Proxy Authentication License Key Service Password                                                                                                    | F90A686F69<br>websecurity<br>Add<br>Delete                                                                                     | e Editor - demo                                          | A5688            | · · · · · · · · · · · · · · · · · · · | ==<br>Add<br>Delete |             | About |
| ile View Tools Wizards W<br>Home Configuration<br>Remote Access VPN<br>Introduction<br>AnyConnect Connection P<br>AnyConnect Clent Profile<br>AnyConnect Clent Profile<br>AnyConnect Clent Profile<br>Comp Policies<br>IPsec(IVEV) Connection F<br>Secure Mobility Solution<br>Address Assignment<br>Address Assignment<br>Address SSL VPN Access<br>AAA,Local Users<br>AAA,Local Users<br>AAA,Local Users<br>AAA,Local Users<br>AAA,Local Users<br>Contincate Management<br>Language Localization<br>Load Balancing<br>DhCP Server<br>DKS                                                                                                    | Profile: demo Web Security Scanning Proxy Exceptions Preferences Advanced                                                                                                    | Authentication  Proxy Authentication License Key Service Password    Tenable Enterprise Domains  All Domains  Computer Name  Computer Name                                                                                                    | F90A686F69<br>websecurity                                                                                                    | e Editor - demo                                          | 45688<br>de List |                                       | **<br>Add<br>Delete |             | About |
| File View Tools Wizards W<br>Tools Wizards W<br>Configuration<br>Configuration<br>Configu | Profile: demo Web Security Exceptions Proferences Advanced                                                                                                    | Authentication                                                                                                    | F90A686F69<br>websecurity                                                                                                    | e Editor - demo                                          | A5688            |                                       | **<br>Add<br>Delete |             | About |
| File View Tools Wizards W<br>The Configuration Configuration                                                                                                    | Profile: demo Web Security Scanning Proxy Exceptions Preferences Authentication Advanced                                                                                                    | Authentication   Proxy Authentication License Key Service Password    Enable Enterprise Domains   All Domains   Computer Name Custom matching and reporting to  Computer Name Custom Groups (optional)                                                                                                    | F90A686F69 websecurity Add Delete for machines not joined to Add Add                                                           | e Editor - demo                                          | A5688            |                                       | **<br>Add<br>Delete |             | About |
| File View Tools Wizards W<br>File View Tools Wizards W<br>Remote Access VPN<br>Remote Access VPN<br>Network (Client) Access<br>AnyConnect Connection P<br>AnyConnect Client Softwa<br>AnyConnect Client Softwa<br>Group Policies<br>Filese(IKEVI) Connection F<br>Secure Mobility Solution<br>Filese(IKEVI) Connection F<br>Address Assignment<br>Address SSL VPN Access<br>AAAA.Local Users<br>AAAA.Local Users<br>AAAA.Local Users<br>AAAA.Local Users<br>Certificate Management<br>Language Localization<br>Certificate Management<br>Certificate Management<br>DHCP Server<br>DHCP Server<br>DNS<br>Advanced                                                                                                    | Profile: demo Web Security Scanning Proxy Exceptions Proferences Advanced                                                                                                    | Authentication  Proxy Authentication License Key Service Password  Tenable Enterprise Domains  All Domains  Custom matching and reporting to Computer Name Custom Groups (optional)                                                                                                    | F90A686F69<br>websecurity                                                                                                    | e Editor - demo                                          | A5688            |                                       | **<br>Add<br>Delete |             | About |
| File View Tools Wizards W<br>File View Tools Wizards W<br>Configuration<br>Remote Access VPN<br>Network (Clent) Access<br>AnyConnect Connection P<br>AnyConnect Clent Police<br>AnyConnect Clent Police<br>AnyConnect Clent Softwa<br>AnyConnect Clent Softwa<br>AnyConnect Clent Softwa<br>Breact Clent Softwa<br>Group Policies<br>Group Policies<br>Filester Desktop Manager<br>Certificate Management<br>Language Localization<br>Calandary<br>DNS<br>Certificate Management<br>Advanced<br>Advanced<br>Atalancig<br>DAVANCE<br>Advanced<br>Atalancig<br>Advanced<br>Atalancig<br>Advanced<br>Atalancig<br>Device Setup                                                                                                    | Profile: demo Web Security Scanning Proxy Exceptions Authentication Advanced                                                                                                    | Authentication  Proxy Authentication License Key Service Password   Enable Enterprise Domains  All Domains  Custom matching and reporting to  Computer Name Custom Groups (optional)                                                                                                    | F90A686F69<br>websecurity                                                                                                    | e Editor - demo                                          | A5688            |                                       | **<br>Add<br>Delete |             | About |
| File View Tools Wizards W File View Tools Wizards W File View Cools Configuration File Configuration File AnyConnect Contection P File AnyConnect Connection P File AnyConnect Client Software File AnyConnect Client Software File Client Software File Client Softw                                                                                                    | Profile: demo Web Security Scarning Proxy Exceptions Preferences Advanced                                                                                                    | Authentication  Proxy Authentication License Key Service Password    Enable Enterprise Domains    All Domains                                                                                                    | F90A686F69<br>websecurity                                                                                                    | e Editor - demo                                          | A5688            |                                       | ==<br>Add<br>Delete |             | About |
| File View Tools Wizards W File View Tools Wizards W File View Tools Wizards W Configuration File Configuration File AnyConnect Connection P File AnyConnect Connection P File AnyConnect Clent Profile File AnyConnect Clent Profile File Clent Profile File Clent P                                                                                                    | Profile: demo     Web Security     Scanning Proxy     Exceptions     Preferences     Advanced                                                                                                    | Authentication  Proxy Authentication License Key Service Password    Tenable Enterprise Domains  All Domains  Computer Name Custom matching and reporting  Computer Name Custom Groups (optional)                                                                                                    | F90A686F69<br>websecurity                                                                                                    | e Editor - demo                                          | 45688<br>de List |                                       | **<br>Add<br>Delete |             | About |
| File       View       Tools       Wizards       W         File       View       Configuration       Image: Configuration       Image: Configuration                                                                                                    | Profile: demo<br>Web Security<br>Exceptions<br>Preferences<br>Advanced                                                                                                    | Authentication  Proxy Authentication License Key Service Password    Tensbe Enterprise Domains  All Domains  Custom matching and reporting to Computer Name Custom Groups (optional)                                                                                                    | F90A686F69<br>websecurity                                                                                                    | e Editor - demo                                          | A5688            |                                       | **<br>Add<br>Delete |             | About |
| File View Tools Wizards W  File View Tools Wizards W  File View Tools Wizards W  File View Configuration  File AnyConnect Construction P  AnyConnect Clent Softwa AnyConnect Clent Softwa AnyConnect Clent Softwa AnyConnect Clent Softwa File AnyConnect Clent Softwa File AnyConnect Clent Softwa AnyConnect Clent Softwa AnyConnet Clent Softwa Any                                                                                                    | Profile: demo<br>Web Security<br>Scanning Proxy<br>Preferences<br>Advanced                                                                                                    | Authentication  Proxy Authentication License Key Service Password  Tenable Enterprise Domains  All Domains  Custom matching and reporting to computer Name Custom Groups (optional)  Custom Groups (optional)                                                                                                    | F90A686F69<br>websecurity                                                                                                    | e Editor - demo                                          | AS688<br>de List | v<br>ervice restart                   | **<br>Add<br>Delete |             | About |
| File View Tools Wizards W  File View Tools Wizards W  File View Tools Wizards W  File View Configuration  File Configuration  File Configuration                                                                                                    | Profile: demo<br>Web Security<br>Exceptions<br>Preferences<br>Advanced                                                                                                    | Authentication  Proxy Authentication License Key Service Password  Tenable Enterprise Domains  All Domains  Custom matching and reporting to Computer Name Custom Groups (optional)  Custom Groups (optional)                                                                                                    | F90A686F69<br>websecurity<br>Add<br>Delete                                                                                     | e Editor - demo                                          | A5688<br>de List |                                       | **<br>Add<br>Delete |             | About |
| File View Tools Wizards W<br>File View Tools Wizards W<br>File View Collection (Configuration)<br>Remote Access VPN<br>Remote Access VPN<br>Network (Client) Access<br>AnyConnect Client Software<br>AnyConnect Client Software<br>Group Policies<br>Group Policies<br>Filesc(IXEVI) Connection F<br>Secure Mobility Solution<br>Advanced<br>Advanced<br>Secure Mobility Solution<br>Advanced<br>Secure Desktop Manager<br>Advanced<br>Secure Desktop Manager<br>Certificate Management<br>Language Localization<br>Calificate Management<br>Advanced<br>Secure Setup<br>Poly Server<br>DNS<br>Advanced<br>Secure Setup<br>Secure Setup<br>Secure Setup<br>Secure Access VPN<br>Site-to-Site VPN<br>Device Management                                                                                                    | Profile: demo Web Security Exceptions Proferences Authentication Advanced                                                                                                    | Authentication  Proxy Authentication License Key Service Password  Tenable Enterprise Domains  All Domains  Custom matching and reporting to Computer Name Custom Groups (optional)  Custom Groups (optional)                                                                                                    | Connect Client Profil<br>P90A686F69<br>websecurity<br>Add<br>Delete<br>for machines not joined to<br>Add<br>Delete             | e Editor - demo                                          | A5688<br>de List | ervice restart                        | **<br>Add<br>Delete |             | About |
| Ile View Tools Wizards W<br>Home Configuration<br>Introduction<br>Introduction<br>AnyConnect Connection P<br>AnyConnect Clent Profile<br>AnyConnect Clent Profile<br>AnyConnect Clent Profile<br>AnyConnect Clent Softwa<br>Dynamic Access Policies<br>IP Secure Mobility Solution<br>Profile Secure Mobility Solution<br>Advanced<br>Clentess SSL VPN Access<br>AAA/Local Users<br>AAA/Local Users<br>AAA/Local Users<br>Clentess SSL VPN Access<br>AAA/Local Users<br>AAA/Local Users<br>Clentess SSL VPN Access<br>AAA/Local Users<br>AAA/Local Users<br>Device Setup<br>Device Setup<br>Firewall<br>Clentess VPN<br>Context Connection F<br>Secure Desktop Manager<br>Clentess SSL VPN Access<br>AAA/Local Users<br>Device Setup<br>Firewall<br>Clentess VPN<br>Connect Clent Profile<br>Clentess SSL VPN Access<br>Advanced<br>Clentess SSL VPN Access<br>Advanced<br>Device Setup<br>Clentess SSL VPN<br>Connect Clent Profile<br>Clentess SSL VPN<br>Connect Clent Profile<br>Clentess SSL VPN<br>Connect Clentess SSL VPN<br>Connect Clentess SSL VPN                                                                             | Control control contro | Authentication  Proxy Authentication License Key Service Password   Enable Enterprise Domains  All Domains  Computer Name Custom Groups (optional)  Custom Groups (optional)                                                                                                    | F90A686F69<br>websecurity                                                                                                    | e Editor - demo                                          | A5688<br>de List | ervice restart                        | **<br>Add<br>Delete |             | About |
| ile View Tools Wizards W<br>Home Configuration<br>Remote Access VPN<br>Introduction<br>AnyConnect Connection P<br>AnyConnect Customization<br>AnyConnect Customization<br>AnyConnect Customization<br>Dynamic Access Policies<br>Group Policies<br>Psec(IVEV1) Connection P<br>Secure Mobility Solution<br>Barderss Assignment<br>Cast Advanced<br>Cast SSL VPN Access<br>AAA/Local Users<br>AAA/Local Users<br>Firewall<br>Certificate Management<br>Load Balancing<br>Pevice Setup<br>Firewall<br>Remote Access VPN<br>Site-to-Site VPN<br>Device Management                                                                                                    | Profile: demo     Web Security     Scanning Proxy     Exceptions     Advanced                                                                                                    | Authentication  Proxy Authentication License Key Service Password    Tenable Enterprise Domains  All Domains  Computer Name Custom matching and reporting Computer Name Custom Groups (optional)                                                                                                    | F90A686F69       websecurity       Add       Delete       for machines not joined to       Add       Delete       Add       OK | e Editor - demo                                          | 45688<br>de List | ervice restart                        | **<br>Add<br>Delete |             | About |

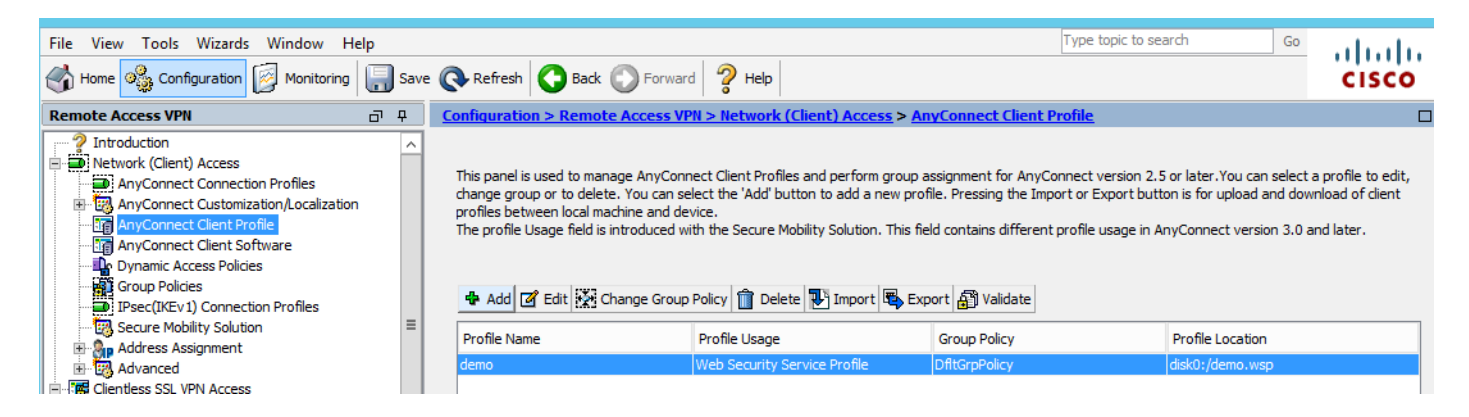

## Etapa 3. Definir exclusão de divisão para Web Security e selecionar o módulo de cliente de segurança da Web de download

Edite a política de grupo do Anyconnect VPN, como mostrado na imagem.

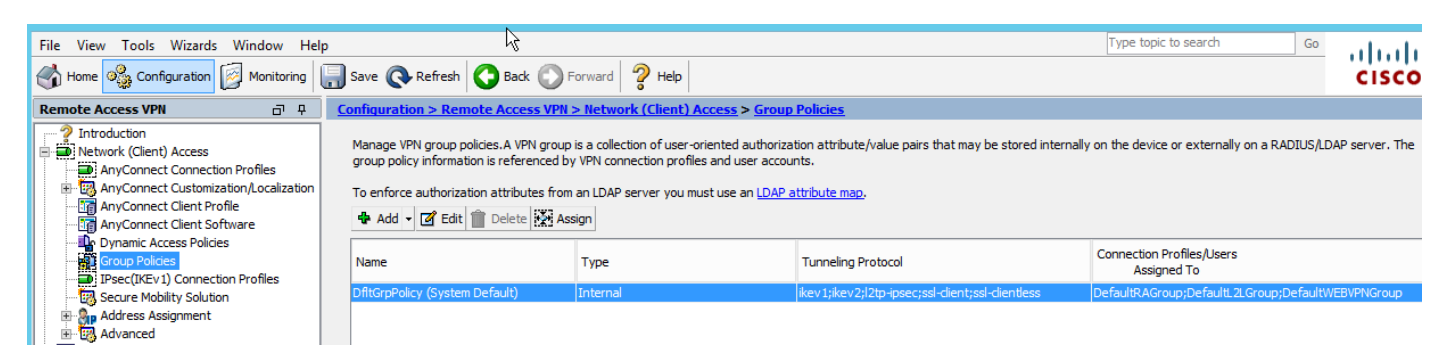

Como mostrado na imagem, configure a exclusão de divisão para o Web Security.

| <b>E</b>             |                                                                                                    |                                         | Edit Internal Group Policy: DfltGrpPolicy                                                                                                    |
|----------------------|----------------------------------------------------------------------------------------------------|-----------------------------------------|----------------------------------------------------------------------------------------------------|
| General              | The VPN client makes split tunneling decision                                                                                    | ions on the basis                       | s of a network list that can be specified below by providing the proper parameters to 'Polic                                                                                                    |
|                      | DNS Names:                                                                                                    |                                         |                                                                                                    |
| Browser Proxy        | Send All DNS Lookups Through Tunnel:                                                                                             | ⊖Yes ⊚N                                 | 0                                                                                                    |
| ⊡⊡Psec(IKEv1) Client | Policy:                                                                                                    | Exclude Netwo                           | rk List Below                                                                                                    |
|                      | IPv6 Policy:                                                                                                    | Exclude Netwo                           | vrk List Below                                                                                                    |
|                      | Network List:                                                                                                    | None                                    |                                                                                                    |
|                      | Pressing this button to set up split exlusion<br>Set up Split Exclusion for Web Security<br>Intercept DHCP Configuration Message | n for Web Secu<br>y<br>from Microsoft ( | Web Security Proxies Exclusion       X         Enter a new or select an existing access list used for Web Security split exclusion. ASDM will set up the access list for use in the network list.       Select         Access list name:       CWS-Tower       Select         Create Access List       Update Access List       Cancel |

| 6                                                                                            |                                                                                                    | Edit Internal Group Policy: DfltGrpPolicy                                                                                                    |
|----------------------------------------------------------------------------------------------|----------------------------------------------------------------------------------------------------|----------------------------------------------------------------------------------------------------|
| General<br>Servers<br>Advanced<br>Browser Proxy<br>AnyConnect Client<br>UPsec(IKEv 1) Client | The VPN dient makes split tunneling decised<br>DNS Names:<br>Send All DNS Lookups Through Tunnel:<br>Policy:<br>IPv6 Policy:<br>Network List:<br>Pressing this button to set up split exlusion<br>Set up Split Exclusion for Web Securit<br>Intercept DHCP Configuration Message | sions on the basis of a network list that can be specified below by providing the proper par<br>Yes  No<br>Exclude Network List Below<br>Exclude Network List Below<br>CWS-Tower<br>on for Web Security proxies. |

Selecione o módulo cliente do Web Security de download, conforme mostrado na imagem.

Etapa 4. Baixar perfil do cliente de segurança da Web

Editar **política de grupo do Anyconnect VPN > Perfis do cliente para Download > Adicionar,** agora escolha o perfil criado (como na Etapa 1)

| General                             | Keen Installer on Client System:          | Yes  No                                   |                                                                                                    |
|-------------------------------------|-------------------------------------------|-------------------------------------------|----------------------------------------------------------------------------------------------------|
| Servers                             | heep instance on electrolystem            | 0.00                                      |                                                                                                    |
| -Advanced                           | Datagram Transport Layer Security (DTLS): | Enable O Disal                            | ole                                                                                                    |
| Split Tunneling                     | DTI C Companying                          |                                           |                                                                                                    |
| -Browser Proxy                      | DILS Compression:                         |                                           | JRE CONTRACT OF THE OTHER OF THE OTHER OF THE OTHER OF THE OTHER OF THE OTHER OF THE OTHER OF THE OTHER OF THE         |
| ■ AnyConnect Client                 | SSL Compression:                          | ○ Deflate ○ LZS                           | Disable                                                                                                    |
| Client Firewall<br>Key Regeneration | Ignore Don't Fragment(DF) Bit:            | <ul> <li>Enable</li> <li>Disal</li> </ul> | ole                                                                                                    |
| Dead Peer Detectio                  | Client Bypass Protocol:                   | <ul> <li>Enable</li> <li>Disal</li> </ul> | ble                                                                                                    |
| Customization                       | FQDN of This Device:                      |                                           |                                                                                                    |
|                                     | MTU:                                      | 1406                                      |                                                                                                    |
|                                     | Keepalive Messages:                       | Disable Interval                          | Select AnyConnect Client Profiles                                                                                      |
|                                     | Optional Client Modules to Download:      | websecurity                               | This panel is used to select existing AnyConnect profile for a group policy. To create or edit a profile, go to Remote |
|                                     | Always-On VPN:                            | <ul> <li>Disable</li> <li>Use</li> </ul>  | Access VPN>IVetWork (Client) Access>AnyConnect Client Profile.                                                         |
|                                     | Client Profiles to Download.              |                                           | Select a profile name and the usage will be determined automatically. The 'View Profile' button will open the profile  |
|                                     | cilenter rollies to bournood?             | المليح فالمح                              | viewer (no editing) if the AnyConnect 2.5 client or later is installed and if the profile usage is determined.         |
|                                     |                                           | Delete                                    | Otherwise, it will show the profile content as XML text.                                                               |
|                                     |                                           | Profile Name                              |                                                                                                    |
|                                     |                                           |                                           | Profile Name: jpemo View Profile                                                                                       |
|                                     |                                           |                                           | Profile Usage: Web Security Service Profile                                                                            |
|                                     |                                           |                                           |                                                                                                    |
|                                     |                                           |                                           |                                                                                                    |
|                                     |                                           |                                           |                                                                                                    |
|                                     |                                           |                                           |                                                                                                    |
|                                     |                                           |                                           |                                                                                                    |
|                                     |                                           |                                           |                                                                                                    |
|                                     |                                           |                                           |                                                                                                    |
|                                     |                                           |                                           |                                                                                                    |
|                                     |                                           |                                           | OK Cancel Help                                                                                                    |
|                                     |                                           |                                           |                                                                                                    |
|                                     |                                           | ı                                         |                                                                                                    |
|                                     |                                           |                                           |                                                                                                    |
| Find:                               | Next O Previous                           | 5                                         |                                                                                                    |
|                                     |                                           |                                           |                                                                                                    |
|                                     |                                           |                                           | OK Cancel Help                                                                                                    |

Clique em OK e aplique as alterações.

## Verificar

Quando você se conecta ao AnyConnect VPN, o ASA empurra o módulo de segurança da Web do Anyconnect através da VPN, como mostrado na imagem.

| S Cisco AnyConnect   10.106.36.30 | S Cisco AnyConnect Secure Mobility Client - □ ×                                 |
|-----------------------------------|---------------------------------------------------------------------------------|
| Username: user1 Password: ******* | VPN:           Contacting 10.106.36.30.           10.106.36.30         VConnect |
| OK Cancel                         | Cisco                                                                           |

| 9                                                                        | Cisco AnyConnect Secure Mobility Client                                                                                                    | - 🗆 🗙       |
|--------------------------------------------------------------------------|----------------------------------------------------------------------------------------------------|-------------|
| cisco AnyConnec                                                          | t Secure Mobility Client                                                                                                    | 0           |
| Status Overview                                                          | Virtual Private Network (VPN)                                                                                                    | Diagnostics |
| VPN >                                                                    | Preferences Statistics Route Details Firewall Message History                                                                                                    |             |
| Web Security                                                             | <ul> <li>5:21:58 AM Disconnect in progress, please wait</li> <li>5:21:59 AM Ready to connect.</li> <li>5:29:69 AM Contacting 10.106.36.30.</li> <li>5:29:53 AM User credentials entered.</li> <li>5:29:53 AM Establishing VPN session</li> <li>5:29:53 AM The AnyConnect Downloader is performing update checks</li> <li>5:29:54 AM Downloading Web Security Service Profile - 100%</li> <li>5:29:54 AM Downloading for product updates</li> <li>5:29:54 AM Downloading AnyConnect Web Security 4.1.08005 - 100%</li> <li>5:29:54 AM Downloading anyConnect Web Security 4.1.08005 - 100%</li> <li>5:29:54 AM Downloading any required updates</li> <li>5:29:54 AM Performing any required updates</li> <li>5:29:58 AM The AnyConnect Downloader updates have been completed.</li> <li>5:30:02 AM Establishing VPN - Initiating connection</li> <li>5:30:02 AM Establishing VPN - Activating VPN adapter</li> <li>5:30:03 AM Establishing VPN - Configuring system</li> <li>5:30:03 AM Establishing VPN</li> <li>5:30:03 AM Establishing VPN</li> </ul> | ^           |
| Collect diagnostic information for all installed components. Diagnostics |                                                                                                    | Clear       |

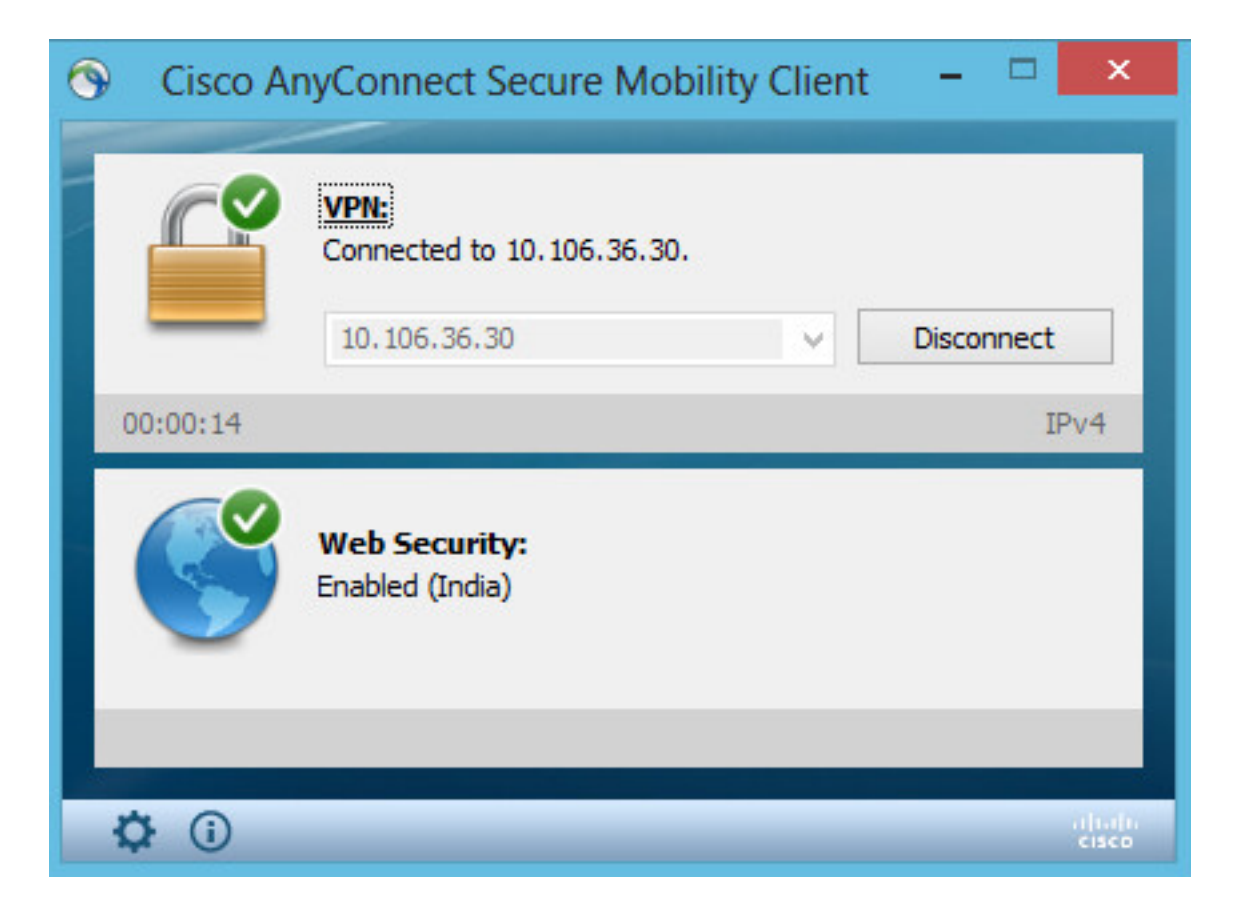

Se você já estiver conectado, é recomendável fazer logoff e, em seguida, fazer logon novamente para que a funcionalidade seja habilitada.

#### Atualizar/rebaixar versão do Anyconnect

A funcionalidade de implantação permanecerá inalterada se a versão for atualizada. No entanto, não é possível fazer downgrade. Assim, com o exemplo atual de 4.1.x, ele pode ser atualizado para a versão 4.2

As etapas envolvidas são as seguintes:

Etapa 1. Carregue o pacote 4.2 do Anyconnect mais recente para flash e substitua 4.1 pelo arquivo mais recente.

Em Anyconnect Client Software > Replace e escolha o arquivo de imagem recente.

| File View Tools Wizards Window Help                                                                                                    |                             |                                                  |                                                                                                    | Type topi                                       |
|----------------------------------------------------------------------------------------------------|-----------------------------|--------------------------------------------------|----------------------------------------------------------------------------------------------------|-------------------------------------------------|
| Home 🆓 Configuration 🔯 Monitoring 🗐 Sav                                                                                                    | /e 💽                        | Refresh                                          | Sack Sorward 🖓 Help                                                                                                    |                                                 |
| Remote Access VPN 🗇 🖓                                                                                                    | Conf                        | iguration                                        | n > Remote Access VPN > Network (Client) Access > AnyConnet<br>AnyConnet<br>Any | ect Client Software                             |
| <ul> <li>Introduction</li> <li>Network (Client) Access</li> <li>AnyConnect Connection Profiles</li> <li>AnyConnect Customization/Localization</li> <li>AnyConnect Client Profile</li> <li>AnyConnect Client Software</li> <li>Dynamic Access Policies</li> </ul> | AnyC<br>Cise<br>to r<br>You | onnect Cli<br>to AnyCor<br>natch the<br>can also | ent Images<br>nnect Client packages can be downloaded from the Cisco Web using the<br>user-agent of a browser to an image.<br>minimize connection setup time by moving the image used by the most co<br><b>Replace</b> Delete <b>A</b>                                                                                                    | search string 'AnyConn<br>ommonly encountered o |
| Group Policies                                                                                                    | Im                          | age                                              |                                                                                                    | Regular expression                              |
| Secure Mobility Solution                                                                                                    | dis                         | k0:/anyco                                        | nnect-win-4.1.08005-k9.pkg                                                                                                    |                                                 |
| Address Assignment     Advanced                                                                                                    |                             | <b>E</b>                                         | Replace AnyConnect Client Image                                                                                                    | ×                                               |
| Clientless SSL VPN Access                                                                                                    |                             | AnyC                                             | Connect Image: disk0:/anyconnect-win-4.2.01035-k9.pkg                                                                                                    | Browse Flash                                    |
| Host Scan Image                                                                                                    |                             |                                                  |                                                                                                    | Upload                                          |
| Certificate Management                                                                                                    |                             | Reg                                              | ular expression to match user-agent                                                                                                    | *                                               |
| Log Language Localization     Log Language Localization     Log Language Localization     Log Language Localization     Log Language Localization     Log Language Localization     Log Language Localization     Log Language Localization                      |                             |                                                  | OK Cancel Help                                                                                                    |                                                 |

Etapa 2. Quando você se reconecta ao AnyConnect VPN, o ASA empurra o módulo Anyconnect mais recente através da VPN sem alterações no perfil de segurança da Web.

| 🕥 Cisco A   | AnyConnect Secure Mobility Client 🗕 🗆 🛛                         |
|-------------|-----------------------------------------------------------------|
|             | VPN:<br>Exiting. Upgrade in progress.<br>10.106.36.30 ∨ Connect |
|             | Web Security:<br>Enabled (India)                                |
| <b>‡</b> () |                                                                 |

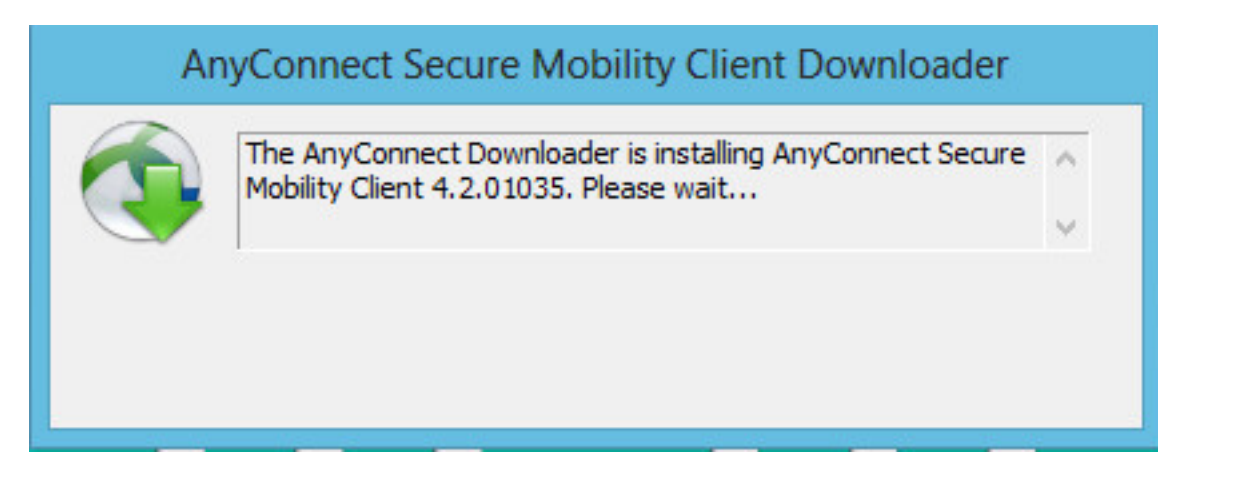

Note: Não há suporte para downgrade.

#### Troubleshoot

Esta seção disponibiliza informações para a solução de problemas de configuração.

Usando o DART para coletar informações de solução de problemas:

DART é a ferramenta de diagnóstico e relatório do AnyConnect que você pode usar para coletar dados úteis para solucionar problemas de instalação e conexão do AnyConnect. O DART suporta Windows 7, Windows Vista, Windows XP, Mac versão 10.5 e 10.6 e Linux Redhat. O assistente DART é executado no computador que executa o AnyConnect. Ele reúne os registros, o status e as informações de diagnóstico para a análise do Cisco Technical Assistance Center (TAC) e não exige privilégios de administrador.

Embora o DART não confie em nenhum componente do software AnyConnect para ser executado, ainda que você possa iniciá-lo a partir do AnyConnect, ele coletará o arquivo de log do AnyConnect, se disponível. Atualmente, o DART está disponível como uma instalação independente ou o administrador pode enviar esse aplicativo para o PC cliente como parte da infraestrutura de download dinâmico do AnyConnect. Depois de instalado, o usuário final pode iniciar o assistente na pasta Cisco disponível por meio do botão **Iniciar**.